# **Migrating User Profile**

#### Summary

To minimize the possibility of losing data, please complete the following procedure. If it is not done, there is the potential of losing access to your data and the computer.

If you have any issues, questions, or concerns with this process, please email us at <u>helpdesk@bcomnm.org</u> and for help.

#### Prerequisites

- Local files backed up and synced to OneDrive
- An internet connection

#### Notes:

- This process will include restarting your computer so please save all files and close any unnecessary programs before you begin.
- Once you have completed the migration, there will no need to keep the application which will be downloaded. This can be removed by deleting the installer **Profwiz.**

### Create local account

1. In the Windows 10 Cortana search box on your taskbar, type **computer management**. If you don't see the search box, simply click on the magnifying glass on the left side of your taskbar.

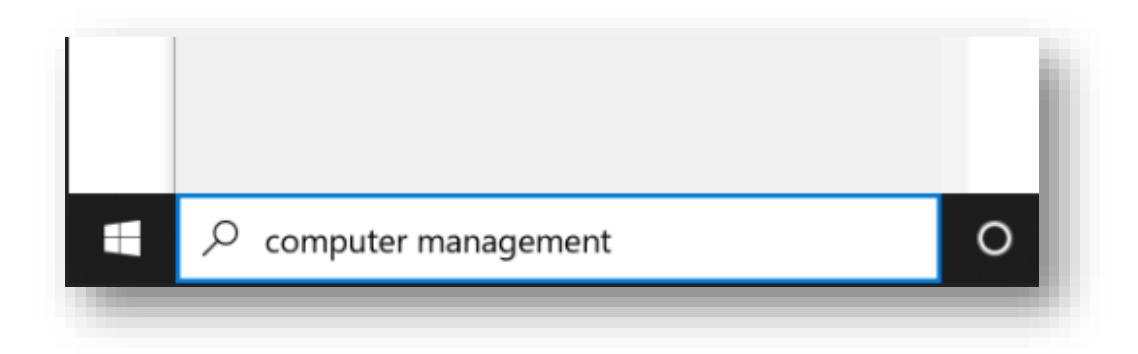

2. In the search results, click the **Computer Management** application. This will open a new window named **Computer Management**.

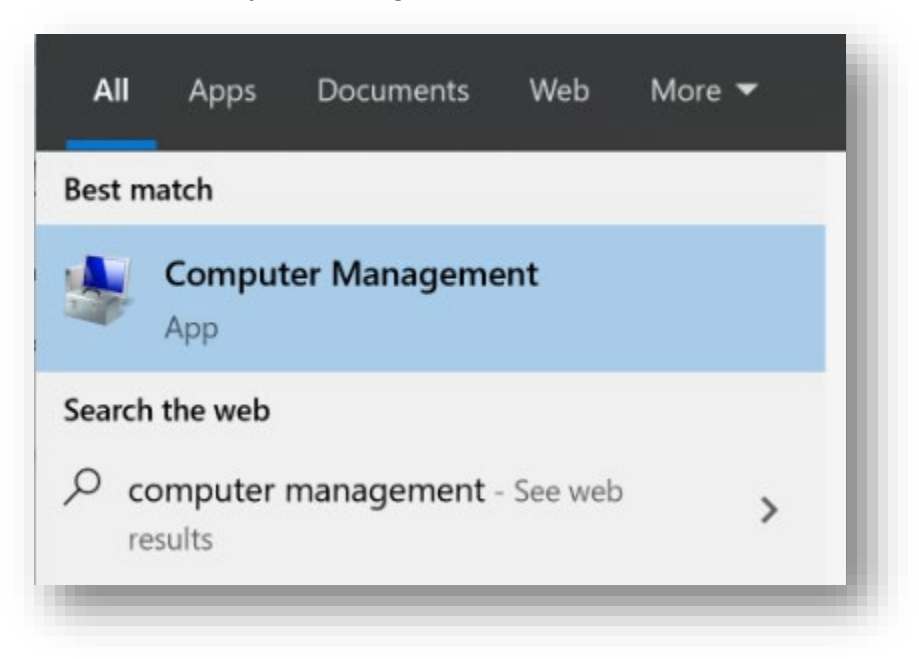

3. In the left panel of the new window, click **Local Users and Groups,** right-click on the **Users** folder, and click **New User**.

| Computer Management                                                                                                    |                                                                                                    |                                                                                                    |               |
|----------------------------------------------------------------------------------------------------|----------------------------------------------------------------------------------------------------|----------------------------------------------------------------------------------------------------|---------------|
| File Action View Help                                                                                                    |                                                                                                    |                                                                                                    |               |
| 🗢 🔿 📶 🖸 🛸 🚺                                                                                                    |                                                                                                    |                                                                                                    |               |
| <ul> <li>Computer Management (Local)</li> <li>System Tools</li> <li>Task Scheduler</li> <li>Event Viewer</li> <li>Shared Folders</li> <li>Local Users and Groups</li> <li>Groups</li> <li>OPerformance</li> <li>Device Manager</li> <li>Storage</li> <li>Storage</li> <li>Services and Applications</li> </ul> | Name       Full Name         admin       administrator         ciscoacvpnuser       ciscoacvpnuser         ciscoacvpluser       ciscoacvpnuser         Guest       helpdesk         WDAGUtility       Kefresh         Export List       View         View       Arrange Icons         Help       Help | Description<br>Built-in account for administering t<br>A user account managed by Cisco A<br>A user account managed by the syst<br>Built-in account for guest access to<br>A user account managed and used | Actio<br>User |

4. Enter the following information into the **New User** window:

a. **User name** – you may want this to be unique from your current username.

b. Password & Confirm password – the password must follow complexity requirements.

It must be at least 8 characters and include three of the four following requirements:

- i. Lowercase letters
- ii. Uppercase letters
- iii. Numbers
- iv. Special Characters (symbols)

c. Uncheck all checkboxes except for **Password never expires**.

| New User         |           |                    |        | ?     | ×   |
|------------------|-----------|--------------------|--------|-------|-----|
| User name:       | Adria     | n                  |        |       |     |
| Full name:       |           |                    |        |       |     |
| Description:     |           |                    |        |       |     |
|                  |           |                    |        |       |     |
| Password:        |           | •••••              |        |       | - 1 |
| Confirm password | l:        | ••••••             |        |       |     |
| User must char   | nge pa    | ssword at next log | on     |       | _   |
| User cannot ch   | ange p    | assword            |        |       | - 1 |
| Password neve    | er expire | es                 |        |       | - 1 |
| Account is disa  | bled      |                    |        |       |     |
|                  |           |                    |        |       | _   |
|                  |           |                    |        |       | - 1 |
| Help             |           |                    | Create | Close | •   |
| -                |           |                    |        | _     | _   |

5. Look in the **Computer Management** window to confirm the new account has been created.

| ile Action View Help  Action 2                                                                                                    | <b>B</b> B        |              |                                                                         |
|----------------------------------------------------------------------------------------------------|-------------------|--------------|-------------------------------------------------------------------------|
| Computer Management (Local)                                                                                                    | Name Fe           | ull Name     | Description                                                             |
| > (2) Task Scheduler<br>> (2) Event Viewer                                                                                                    | Administrator     | drian        | Built-in account for administering t                                    |
| <ul> <li>Issue of the second second seco</li></ul> | ciscoacvpnuser ci | scoacvpnuser | A user account managed by Cisco A<br>A user account managed by the syst |
| Groups           Image: Second second second                     | Guest<br>helpdesk |              | Built-in account for guest access to                                    |

# Giving The New Account Administrative Rights

- 1. If you closed the **Computer Management** window, reopen it by using steps 1 & 2 in the previous section.
- 2. In the **Computer Management** window, click **Local Users and Groups**, double-click **Groups**, and double-click **Administrators**. A new window should appear called **Administrators Properties**.

| File Action View Help                                                                                                    |                                                                                                    |                                                                                                    |                                          |
|----------------------------------------------------------------------------------------------------|----------------------------------------------------------------------------------------------------|----------------------------------------------------------------------------------------------------|------------------------------------------|
| 🗧 🔿 🙍 🔝 🛸                                                                                                    | 2 🖬                                                                                                    |                                                                                                    |                                          |
| Computer Management (Local) System Tools Computer Task Scheduler Computer Viewer Computer Scheduler Computer Scheduler Computer | Name<br>Access Control Assistan<br>Administrators<br>Backup Operators<br>Cryptographic Operato<br>Device Owners<br>Distributed COM Users                                                                      | Description<br>Members of this group can remotel<br>Administrators have complete and<br>Backup Operators can override sec<br>Members are authorized to perfor<br>Members of this group can change<br>Members are allowed to launch, act                                                                                                    | Actions<br>Groups<br>Mo<br>Adminis<br>Mo |
| <ul> <li>N Performance</li> <li>Device Manager</li> <li>Storage</li> <li>T Disk Management</li> <li>Services and Applications</li> </ul>                                                                                                    | Event Log Readers Guests Hyper-V Administrators IIS_JUSRS Network Configuration Performance Log Users Performance Monitor U Power Users Remote Desktop Users Remote Management Replicator System Managed Acco | Members of this group can read ev<br>Guests have the same access as me<br>Members of this group have compl<br>Built-in group used by Internet Infor<br>Members in this group can have so<br>Members of this group can access<br>Power Users are included for backw<br>Members in this group are granted<br>Members of this group can access<br>Supports file replication in a domain<br>Members of this group are manage |                                          |
|                                                                                                    | 용 Users<br>횰 ConfigMgr Remote Co                                                                                                    | Users are prevented from making a<br>Members in this group can view an                                                                                                    |                                          |

- Administrators Properties ? X General Members: Members: Members: Administrators have complete and unrestricted access to the computer/domain Members: AD\aramirez AD\aramirez AD\Domain Admins ministrator helpdesk
- 3. In the Administrators Properties window click **Add...** A new window should appear called **Select Users**.

4. In the Select Users, Computers, Service Account, or Groups window click Locations...

user logs on.

Cancel

Add...

Remove

OK

Changes to a user's group membership are not effective until the next time the

Apply

Help

| Select Users, Computers, Service Accounts, or Group   | s  | ×            |
|-------------------------------------------------------|----|--------------|
| Select this object type:                              |    |              |
| Users, Service Accounts, or Groups                    |    | Object Types |
| From this location:                                   |    |              |
| ad.bcomnm.org                                         |    | Locations    |
| Enter the object names to select ( <u>examples</u> ): |    |              |
|                                                       |    | Check Names  |
|                                                       |    |              |
| Advanced                                              | OK | Cancel       |
|                                                       |    |              |

5. The **Locations** window will appear. In the **Locations** window, select the computer's name. It will be the first option on the list and will have a little computer icon next to it. Click **OK**.

| Locations                               |         | ×   |
|-----------------------------------------|---------|-----|
| Select the location you want to search. |         |     |
| Location:                               |         |     |
| Entire Directory                        |         |     |
|                                         | OK Cano | xel |

6. In the **Select Users** window enter in the **EXACT** username of the new account created earlier. If you don't, it will not be able to find the account. Click **Check Names**.

| elect Users                                                     | ×                |
|-----------------------------------------------------------------|------------------|
| Select this object type:                                        |                  |
| Users or Built-in security principals                           | Object Types     |
| From this location:                                             |                  |
| BCOM-011671                                                     | Locations        |
| Enter the object names to select ( <u>examples</u> ):<br>Adrian | <br>Charle Namas |
|                                                                 |                  |

7. If the username was entered correctly, it will list it in the box directly below **Enter the object names to select (examples):** as shown below. Click **OK**.

| Select Users                                                                               | ×                            |
|--------------------------------------------------------------------------------------------|------------------------------|
| Select this object type:                                                                   |                              |
| Users or Built-in security principals                                                      | Object Types                 |
| From this location:                                                                        |                              |
|                                                                                            |                              |
| BCOM-011671                                                                                | Locations                    |
| BCOM-011671<br>Enter the object names to select ( <u>examples</u> ):<br>BCOM-011671\Adrian | <br>Locations<br>Check Names |

8. Verify the account has been added to the Administrators members list in the **Administrators Properties** window. Click **OK**.

| Administrators Pro                                                                                                    | perties                       |                                          |                                                 | ?                      | ×          |
|----------------------------------------------------------------------------------------------------|-------------------------------|------------------------------------------|-------------------------------------------------|------------------------|------------|
| General                                                                                                    |                               |                                          |                                                 |                        |            |
| Adminis                                                                                                    | strators                      |                                          |                                                 |                        |            |
| Description:                                                                                                    | Administrator<br>the computer | s have comple<br>/domain                 | ete and unrestrict                              | ed acces               | ss to      |
| Members:                                                                                                    |                               |                                          |                                                 |                        |            |
| AD\aramirez<br>AD\Domain A<br>admin<br>Administrator<br>Administrator<br>Administrator<br>Administrator<br>Administrator<br>Administrator | Admins<br>r                   |                                          |                                                 |                        |            |
| Add                                                                                                    | Remove                        | Changes t<br>are not effe<br>user logs o | o a user's group r<br>ective until the ne<br>n. | nembers<br>ext time tl | ship<br>he |
| C                                                                                                    | ОК                            | Cancel                                   | Apply                                           | He                     | elp        |
| -                                                                                                    |                               | _                                        |                                                 |                        |            |

## Download/Install ForensiT User Profile Wizard

- Click on this link to download the program: <u>https://www.forensit.com/Downloads/Profwiz.msi</u>
- 2. Once the file is downloaded, run the installer **Profwiz**. If you did not configure your web browser to put it somewhere else, it should be in your **Downloads** folder.

| Pin to Quick Copy<br>access | Cut<br>Maste<br>Paste<br>Paste<br>Cut<br>Copy path<br>Paste shortcut | Move Copy<br>to * to * | Delete Rename | New item •        | Properties        | Select all<br>Select none<br>Invert selection |     |
|-----------------------------|----------------------------------------------------------------------|------------------------|---------------|-------------------|-------------------|-----------------------------------------------|-----|
| Cli                         | pboard                                                               | Organ                  | nize          | New               | Open              | Select                                        |     |
| ← → ~ ↑                     | 🗼 > This PC > Downloa                                                | ds                     |               |                   |                   |                                               | ٽ ~ |
| ✓                           | <ul> <li>Name</li> <li>Today (3) –</li> </ul>                        |                        |               | Date modified     | Туре              | Size                                          |     |
| Downloads                   | 🚽 🛛 🥵 Profwi                                                         | z                      |               | 5/19/2020 4:50 PM | Windows Installer | 1,196 KB                                      |     |
| P Desuments                 | 🍃 🕹 Installi                                                         | ng the Printer (mad    | :OS)          | 5/19/2020 8:50 AM | Adobe Acrobat D   | 828 KB                                        |     |
| Documents                   | A Installi                                                           | ng the Printer (PC)    |               | 5/19/2020 8:48 AM | Adobe Acrobat D   | 206 KB                                        |     |

3. Click on the radial button, which corresponds with I accept the terms in the License Agreement and then click on Install.

| End-User License Agreement                                                                                                    |                                                                                                    | 1                                                                                                    |
|----------------------------------------------------------------------------------------------------|----------------------------------------------------------------------------------------------------|----------------------------------------------------------------------------------------------------|
| Please read the following license agree                                                                                                    | ement carefully                                                                                                    | and the second second s |
|                                                                                                    |                                                                                                    |                                                                                                    |
| END-USER LICENSE AGREEN                                                                                                    | 1EN I                                                                                                    |                                                                                                    |
| Agreement ("EULA") is a legal ag<br>individual or a single entity) and F                                                                                                    | LLY: This End-User License<br>greement between you (an<br>ForensiT for the ForensiT User                                                                     |                                                                                                    |
| installing, copying, or otherwise u<br>to be bound by the terms of this E<br>terms of this EULA. do not install                                                                                                    | erred to as the 'SOFTWARE'. By<br>using the SOFTWARE, you agree<br>EULA. If you do not agree to the<br>I or use the SOFTWARE.                                | ~                                                                                                    |
| to be bound by the terms of this EULA. do not install<br>• I accept the terms in the License Age                                                                                                    | erred to as the 'SOFTWARE'. By<br>using the SOFTWARE, you agree<br>EULA. If you do not agree to the<br>I or use the SOFTWARE.<br>greement                    | ~                                                                                                    |
| <ul> <li>Profile VVIZard Software later reference</li> <li>installing, copying, or otherwise up to be bound by the terms of this E</li> <li>terms of this EULA. do not install</li> <li>I accept the terms in the License Age</li> <li>I do not accept the terms in the License</li> </ul>                                                                                                    | erred to as the 'SOFTWARE'. By<br>using the SOFTWARE, you agree<br>EULA. If you do not agree to the<br>I or use the SOFTWARE.<br>greement<br>ense Agreement  | ~                                                                                                    |
| <ul> <li>Profile VVIZard Software later reference installing, copying, or otherwise up to be bound by the terms of this E terms of this EULA. do not install</li> <li>I accept the terms in the License Age I do not accept the terms in the License Age I do not accept the terms i do not accept the terms i do not accept the terms i do not accept the terms i do not accept the terms i do not accept the terms i do not accept the terms i do not accept the terms i do n</li></ul> | erred to as the 'SOFTWARE'. By<br>using the SOFTWARE, you agree<br>EULA. If you do not agree to the<br>I or use the SOFTWARE.<br>greement<br>tense Agreement | *                                                                                                    |

4. Make sure the Launch User Profile Wizard Personal Edition checkbox is checked and click Finish.

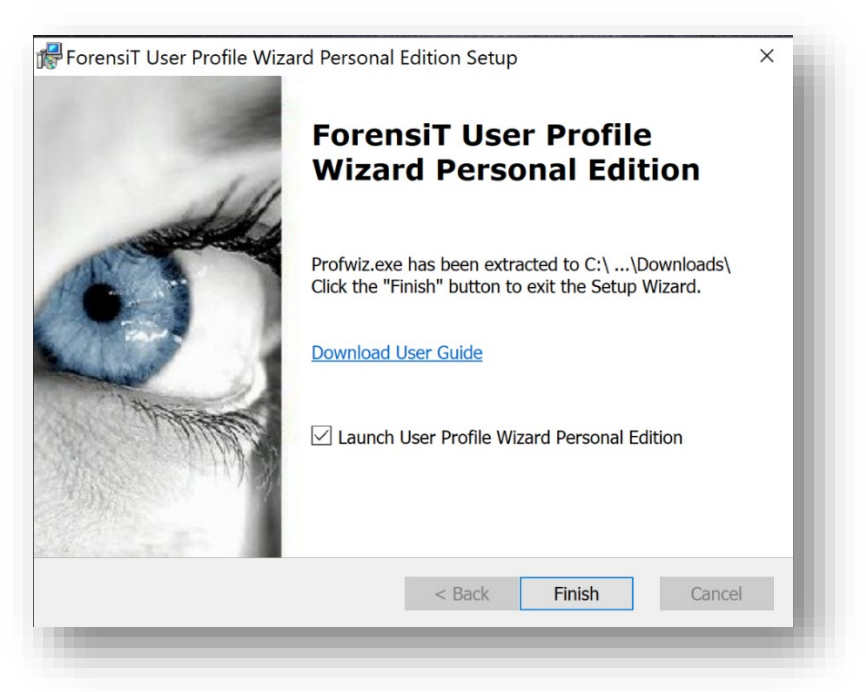

5. A **User Account Control** windows may appear asking if you want to allow ForensiT to make changes to your device. Click **Yes**.

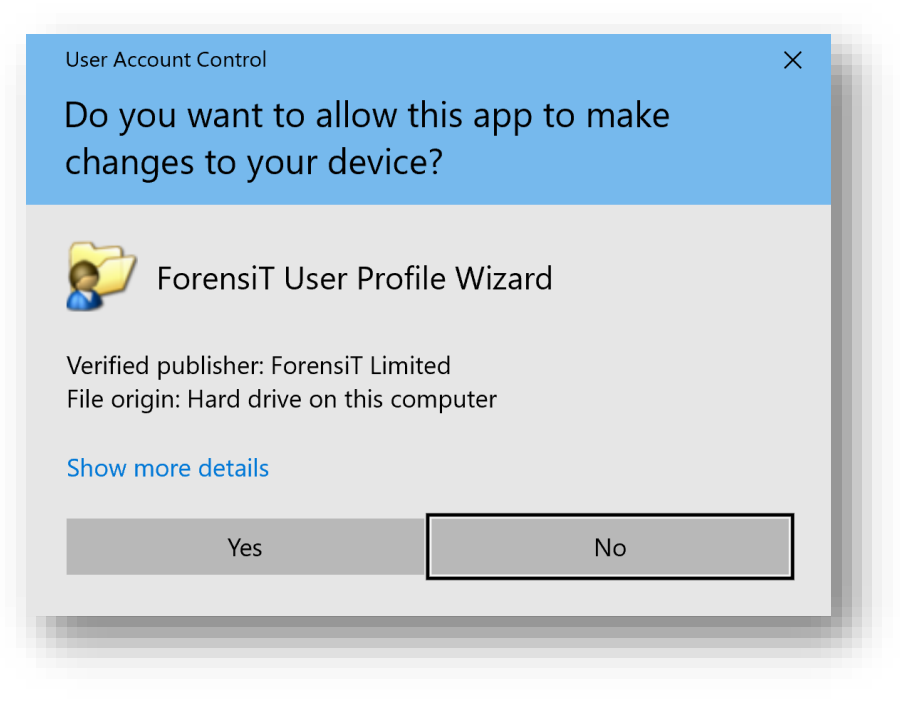

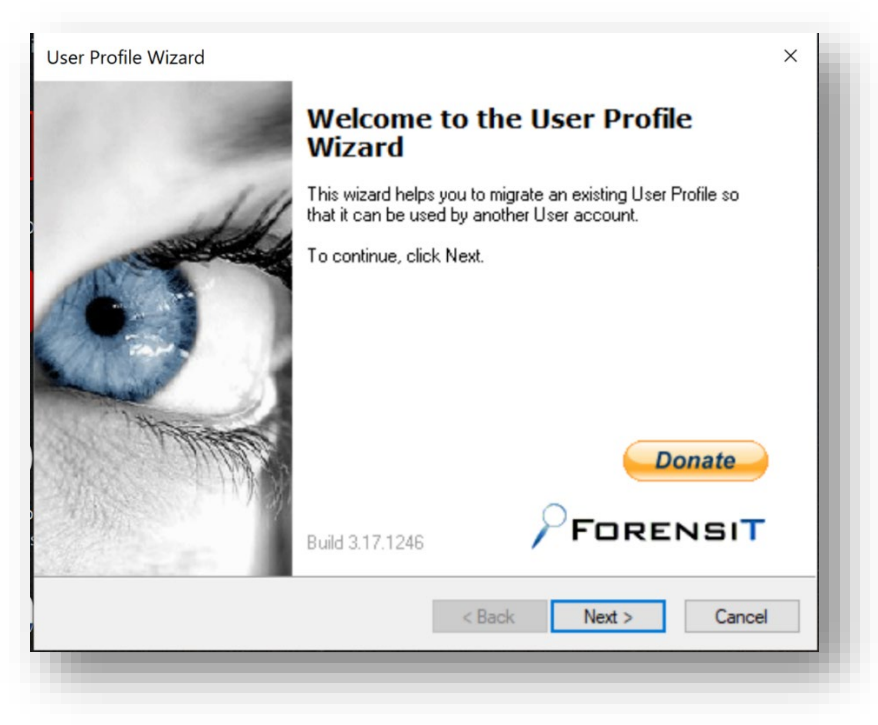

6. On the Welcome to the User Profile Wizard, click Next.

7. Select your BCOM account (AD\firstname.lastname) and click **Next**.

| ofile Wizard<br><b>cct a User Profile</b><br>Select the User Profile that you w | rant to migrate.         | 5 |
|---------------------------------------------------------------------------------|--------------------------|---|
| Profiles stored on the computer:                                                |                          |   |
| Name                                                                            | Profile Path             |   |
| SCOM-011671\admin                                                               | C:\Users\admin           |   |
| AD\cagnew                                                                       | C:\Users\cagnew          |   |
|                                                                                 | C. TOSUS Yarahimez       |   |
| Disable Account                                                                 | Show Unassigned Profiles |   |
|                                                                                 |                          |   |
| Delete Account                                                                  |                          |   |

8. Click the drop-down arrow and select your computer's name. You should have two choices and the AD choice is NOT the correct one.

| Specify the domain and acc<br>profile. | ount name for the | e user you would | l like to use the | Q |
|----------------------------------------|-------------------|------------------|-------------------|---|
| Enter the domain, or select t          | he local compute  | er name:         |                   |   |
| BCOM-011671                            |                   | ~                |                   |   |
| AD<br>BCOM-011671                      |                   |                  |                   |   |
|                                        |                   |                  |                   |   |
| Enter the account name:                |                   |                  |                   |   |
|                                        |                   |                  |                   |   |
| 🗹 Set as default logon                 |                   |                  |                   |   |
|                                        |                   |                  |                   |   |
|                                        |                   |                  |                   |   |
|                                        |                   |                  |                   |   |

- 9. Enter in the **EXACT** username of the new account created earlier otherwise the program will not work. Make sure the following checkboxes are checked and then click **Next**.
  - a. Join Workgroup
  - b. Set as default logon

| Enter the demain or colo          | at the legal computer |   |  |
|-----------------------------------|-----------------------|---|--|
| BCOM-011671                       | a the local computer  | V |  |
| Join Domain                       | oin Workgroup         |   |  |
| Enter the account name:<br>Adrian |                       |   |  |
| Set as default logon              |                       |   |  |
|                                   |                       |   |  |
|                                   |                       |   |  |

10. The migrating process will begin and may take a bit of time depending on the amount of data in your profile. Click on **Next** when it becomes available.

| The User Profile is being migrated.                                                                                                    |   |
|----------------------------------------------------------------------------------------------------|---|
| The migration process may take some time. Please wait.                                                                                               |   |
| Getting Domain SID Done.<br>SID is S-1-5-21-3436770661-22181299-760981002-18343<br>Checking for roaming profileDone.<br>No roaming profile path set. | ^ |
| Processing UWP Apps Done.<br>Setting Registry ACLs Done.<br>Set Registry ACLs in 2,956 seconds.                                                      |   |
| Closing Apps Done.<br>Setting Profile ACL                                                                                                    | ~ |

11. Once migration is complete, click **Finish**. Your computer should ask you to restart shortly after.

| User Profile Wizard | Congratulations                                                                                             | × |
|---------------------|----------------------------------------------------------------------------------------------------|---|
| J.                  | The migration was successful.                                                                               | I |
|                     | BCOM-011671 Adrian's profile will be used by account<br>aramirez when the user next logs onto this machine. |   |
|                     | Copyright © ForensiT Limited 2002-2019. All rights reserved.<br>This software was built in England.         |   |
| -                   | < Back Finish Cancel                                                                                        |   |

12. Once the machine finishes restarting, log into to the newly created account. All your data should have transferred over.